# 6 請購單開立

||| |||

00;

6-1材料規範基礎資料建檔6-2請購單開單輸入6-3圖面上傳

0

# 6-1 材料規範基礎資料建檔

30

 $H_20$ 

## 1. 依系統管制需至「材料規範基礎資料建檔」建立請購規範確認表後方能開單請購。

#### 2. 進入MIS系統後,依以下路徑進入操作介面:非常備材料電腦作業→資料 輸入→材料規範基礎資料建檔

🍰 非常備材料請購電腦作業(長庚大學)

Action Edit Query Block Record Field Help Window

| HONASSO8 | 非常備材料諸購電腦作業(長庚大學) |   | (20220224) [CGUAS01] |               |
|----------|-------------------|---|----------------------|---------------|
| 目錄代號     | 目錄名稱              |   | 程式名稱                 | 程式代號          |
| 0        | 權限控管              | - | 材料規範基礎資料建檔           | HONHNRY5_TW - |
| 01       | 資料輸入              |   | 非常備材料請購輸入            | HHNR01_01     |
| 02       | 資料查詢              |   | 瓦楞紙箱掃圖資料輸入           | HONHNT05_PB   |
| 03       | 資料建檔              |   | 瓦楞紙箱掃瞄圖面檢視及列印        | HONHNT07_PB   |
| 04       | 資料覆核              |   | 瓦楞紙箱覆核與訂購(紙箱覆核專人)    | HONHPBAR-J    |
| 07       | 報表列印              |   | 瓦楞紙箱覆核與訂購(經理)        | HONHPBAR-M    |
| 08       | 政府補助款請購作業         |   | 瓦楞紙箱請購資料就源輸入         | HONHPB01_TW   |
| 12       | 減免稅申辦電腦作業         |   | 全企業規範材料建檔            | HONHNRY3_TW   |
|          |                   |   | 材料不結匯進口申請輸入          | HONHIMP1_TW   |
|          |                   |   | 成品不結匯進口申請輸入          | HONHIMP3_TW   |
|          |                   |   | 標售委託資料上傳輸入           | H0NHGBAT_TW   |
|          |                   |   | 標售委託資料輸入             | H0NHGB01T_TW  |
|          |                   |   | 標售提運作業安全告知事項輸入       | H0NHGBM2T_TW  |
|          |                   | - | 標售案件掃圖資料輸入           | HONHNT05_GB   |
|          |                   |   | 標售案件掃瞄圖面檢視及列印        | HONHNT07_GB   |
|          |                   |   | 營業產品編號與品名輸入          | H0NHGB03_TW   |

公司=UD,事業部=0,廠區=K1,廠處=D\*,部門=0520,操作代碼=D000017607

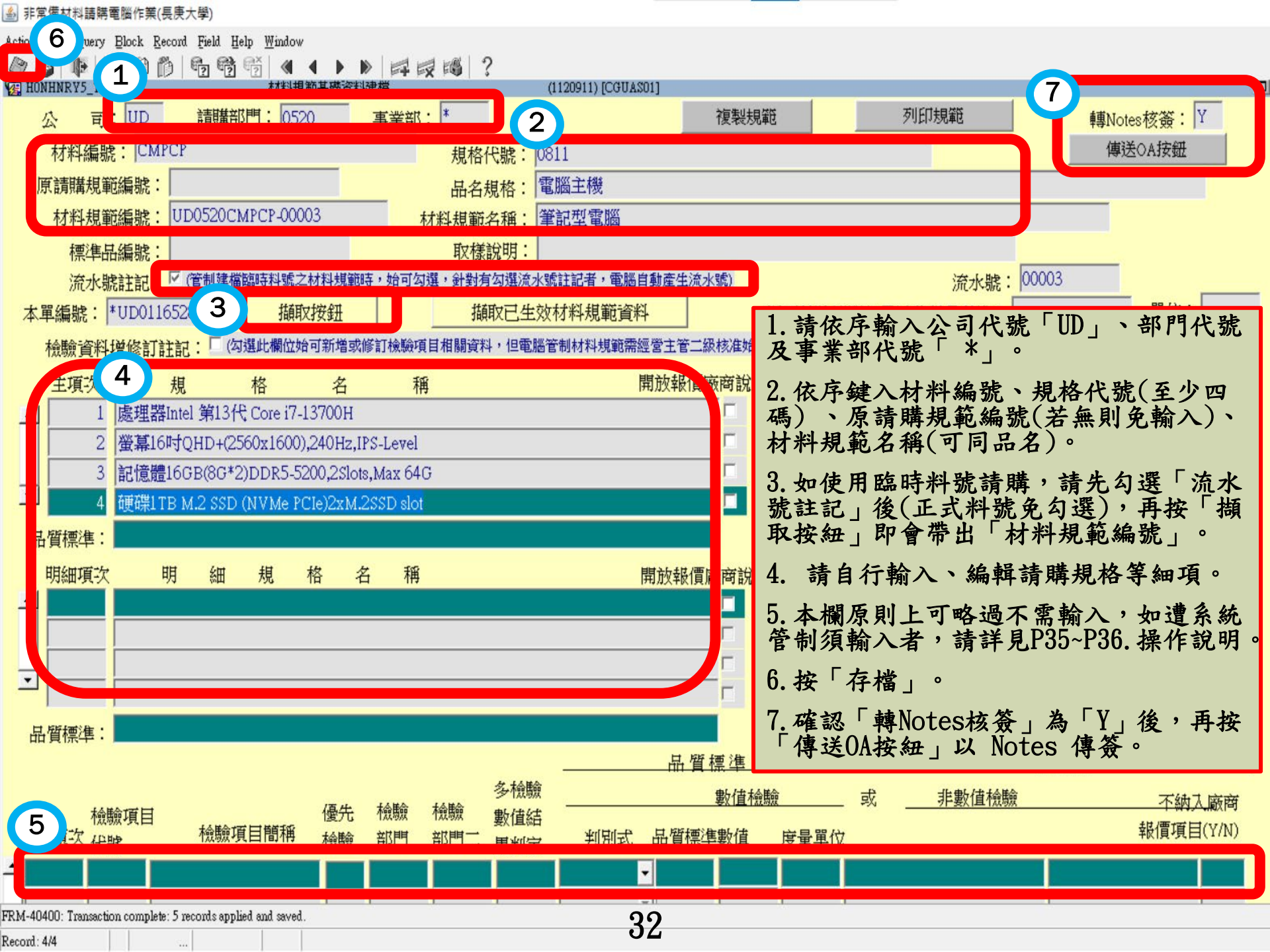

## 臨時材料編號尋找方式

1. 查詢路徑 MIS/資材管理/材料編號編審電腦作業/料號編審作業/ 材料編號及品名規格查詢

輸入查詢條件
 可於「規格代號」欄位輸入規格代號前4碼或於「品名
 規格」欄位輸入品項名稱後,按F8執行查詢。

 臨時材料編號
 查詢結果顯示之材料編號取前5碼英文字母即為臨時材 料編號(如.CMPCP)。

操作示意圖詳見下一頁…

#### 🎒 材料編號編塞電腦作業(採購部)

| HTWHMNA1                                                                                                    | 材料編號及品名規格查詢                                                                  | 0221120) [TPAS70]                                          |                                                                                                    |
|----------------------------------------------------------------------------------------------------|------------------------------------------------------------------------------|------------------------------------------------------------|----------------------------------------------------------------------------------------------------|
| 1611、新加快的 (Specification Code)<br>810<br>(Specifications) 品名均                                                                                                    | 材料編號 (Matenal No.) 燃料料號                                                      | (3avdats/usbox)     ● 臺灣中文       規格化     ○ 英文       〇 大陸中文 | (Traditional Chinese)<br>(English)<br>(Simplified Chinese) 前購                                                                                                    |
| enial No./Specification Code) PEEDS7/32181(357/181574) PEEDS7/32181(357/181574) PEEDS7/32181(357/18154) PEEDS7/32181(357/18154) PEEDS7/32181(357/18154) PEEDS7/32181(357/18154) PEEDS7/32181(357/18154) PEEDS7/32181(357/18154) PEEDS7/32181(357/18154) PEEDS7/32181(357/18154) PEEDS7/32181(357/18154) PEEDS7/3218104 PEEDS7/32181 PEEDS7/32181 PEEDS7/32181 PEEDS7/3218 PEEDS7/3218 | IIII八電脑<br>ELL Collaro in 名現谷 (dem Name/Specific<br>ST 個人電腦<br>詳規範:HSNL10402 | ations) 合約 規格化 零星 停產 停用                                    | 操作說明:        試用     ○ 停用料號     1 查詢:輸入資料後按 <p8>鏈或以滑       ○ 未停用料號     【選&lt;執行查詢&gt;鈕       2.消除螢幕:按<shift>+<p7>鏈或以       ○ 合約料號     滑鼠選&lt;消除螢幕&gt;鈕       ○ 顯示全部     3向上,下翻查:按20% 中2&gt;,36       · 顧示全部     3向上,下翻查:按36</p7></shift></p8> |
| MPCP72-KY \$                                                                                                    | ST 個人電腦<br>詳規範:0300103Z007T                                                  |                                                            | 欄位說明:<br>1.規格代號:可輸入完整或部份之規格代號<br>查詢相關資料<br>2.材料編號:可輸入三,五位類別域<br>材料流水號查詢相關資料<br>3.合約地區:輸入合約地區代號可                                                                                                    |
| MPCP72-HU                                                                                                    | ST 個人電腦<br>詳規範:0V00102Z021T                                                  |                                                            | 查詢是否為合約材料<br>4.規格化:輸入'Y'回查詢是否為規格化材料<br>5.規格:可輸入材料名稱或規格配合<br>規格代號或材料編號欄一併查詢<br>請注意:為便於請購作業查詢材料編號、<br>前時記錄:2000円 及時時相約時初考155                                                                                                    |
| MPCP72-L7 S<br>B10-FM0C30 LANPC                                                                                                    | ST 個人電腦<br>詳規範:C300LANPC                                                     | *                                                          | 前時記承包呂回山及前時残倚電記者,<br>合約資料、對抗品開發記錄、庫存資料、<br>訂購廠商資料、供應廠商電子型錄等資訊,<br>特於「資材共通作業」目錄下增設<br>「請購作業輔助資訊查詢系統」螢茶供用。                                                                                                    |
|                                                                                                    | 1. 可於「#                                                                      | 見格代號」、「品                                                   | 名規格」欄位擇一輸入,                                                                                                    |
|                                                                                                    | 再按F8查言<br>1 9 昨時材料                                                           | 间。<br>刘绝雅(5. <b>匪</b> 苏文字)                                 |                                                                                                    |
| 0810-D00V00                                                                                                    | 2. 监内初步       3. 規格代号                                                        | 虎(於材料規範建檔                                                  | 時僅需輸入前四碼)                                                                                                    |
|                                                                                                    |                                                                              |                                                            |                                                                                                    |

### 遭管制需輸入檢驗項目之情形

| 🕢 HONHNRY5_                                                | TW            | 柞                            | <b>料規範基礎資料建</b>   | 檔       | (1120911) [CGUAS01] | ]        |     |  |  |  |  |
|------------------------------------------------------------|---------------|------------------------------|-------------------|---------|---------------------|----------|-----|--|--|--|--|
| 公                                                          | 司: UD         | 請購部門:                        | 0520              | 事業部: *  |                     | 複製規範     |     |  |  |  |  |
| 材料約                                                        | 扁號: CMP       | CP                           |                   | 規格代表    | 號: 0811             |          |     |  |  |  |  |
| 原請購                                                        | 見範編號:         |                              |                   | 品名規     | 格:電腦主機              |          |     |  |  |  |  |
| 材料料                                                        | 見範編號:         | UD0520CMPCP                  | PCP-00003 材料規範名稱: |         | 稱:筆記型電腦             | 筆記型電腦    |     |  |  |  |  |
| 標注                                                         | <b>隼品編號:</b>  |                              |                   | 取樣說     | 明:                  |          |     |  |  |  |  |
| 流水號註記: 🗹 (管制建檔臨時料號之材料規範時,始可勾選,針對有勾選流水號註記者,電腦自動產生流水號)       |               |                              |                   |         |                     |          |     |  |  |  |  |
| 本單編號                                                       | : *UD0116     | 528                          | 擷取按鈕              | 擷取      | 已生效材料規範資料           |          | 便檢驗 |  |  |  |  |
| 檢驗資料增修訂註記: 🗆 (勾選此欄位始可新增或修訂檢驗項目相關資料,但電腦管制材料規範需經營主管二級核准始能生效) |               |                              |                   |         |                     |          |     |  |  |  |  |
| 主項的                                                        | <del>کر</del> | 規 格                          | 名                 | 稱       | 開                   | 放報價廠商說明註 | 記   |  |  |  |  |
| 1                                                          | 1 處理器         | intel 第13代 Core              | e i7-13700H       |         |                     |          |     |  |  |  |  |
|                                                            | 2 螢幕16        | 吋QHD+(2560x1                 | 600),240Hz,IPS    | -Level  |                     |          | 1   |  |  |  |  |
|                                                            | 3 記憶體:        | 16GB(8G*2)DDF                | 15-5200,25lots,1  | Max 64G |                     |          | 1   |  |  |  |  |
| <b>_</b>                                                   | 4 硬碟1T        | b <mark>m.</mark> 2 SSD (NVM | le PCIe)2xM.2S    | SD slot |                     |          |     |  |  |  |  |
|                                                            |               |                              |                   |         |                     |          | 1   |  |  |  |  |

 如遭系統管制必須輸入檢驗項目內容,請於勾選「擷取按鈕」後,再勾選「檢驗資料增修訂註記」,最後再按「擷取按紐」,方可輸入檢驗項目 資料。

2. 【注意!!!】勾選此註記後,「材料規範建檔申請單」須於NOTES傳簽至 校長室「主任秘書」等級主管核准後始能生效,故請謹慎操作,系統如沒 有管制須需輸入檢驗項目則切勿任意勾選「檢驗資料增修訂註記」。  1.「檢驗部門」如為請購部門,則該欄位請輸入 「S」(如系統有自動帶出則免自行輸入)。
 2.依「檢驗項目簡稱」性質依序輸入「品質標準」 及「拒收標準」欄位文字內容。

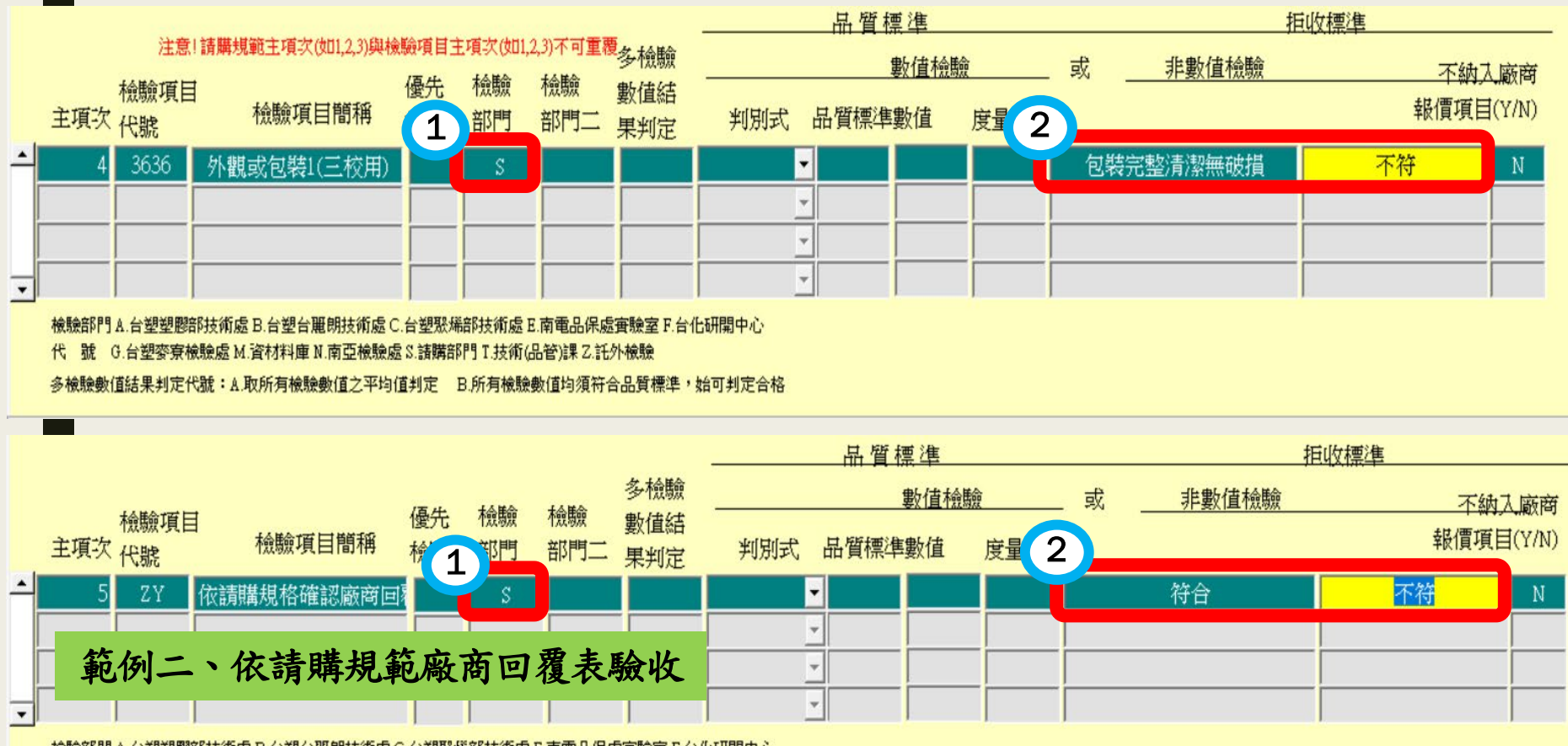

檢驗部門 A.台塑塑膠部技術處 B.台塑台麗朗技術處 C.台塑聚烯部技術處 E.南電品保處實驗室 F.台化研開中心

代號 G.台塑麥寮檢驗處 M.資材料庫 N.南亞檢驗處 S.諸購部門 T.技術(品管)課 Z.託外檢驗

多檢驗數值結果判定代號:A.取所有檢驗數值之平均值判定 B.所有檢驗數值均須符合品質標準,始可判定合格

1. 於MIS存檔送Notes傳簽後,將會於申請人之Notes信箱出表。

 進入表單點選「自行經辦」,並於「建檔內容補充說明」欄位輸入申請原因,「呈核」
 至一級主管核准後,資料即生效可供請購單開立使用(表單核簽流程:二級主管(系主任、 組長)→總務處請購專人→一級主管(院、處長))。

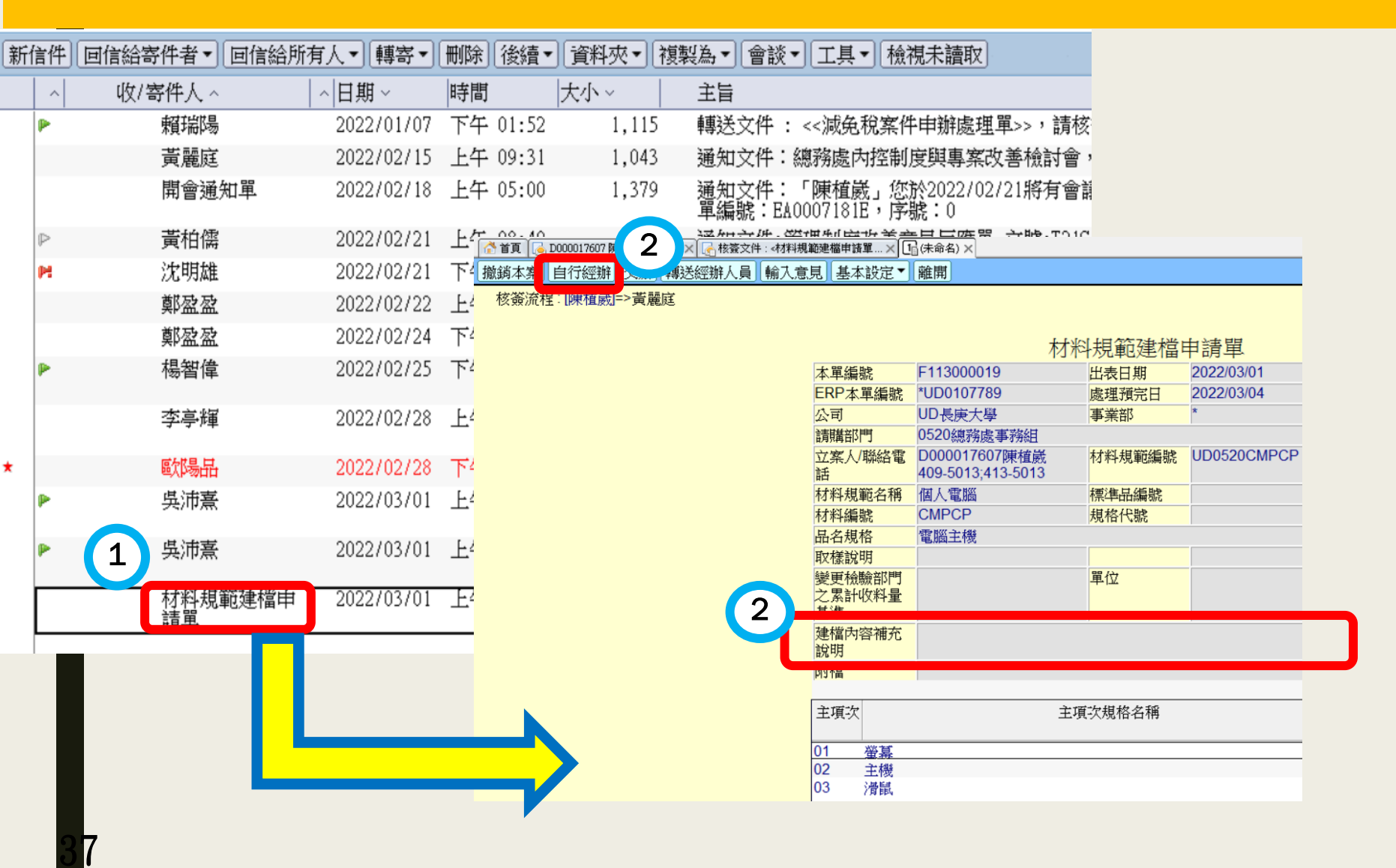

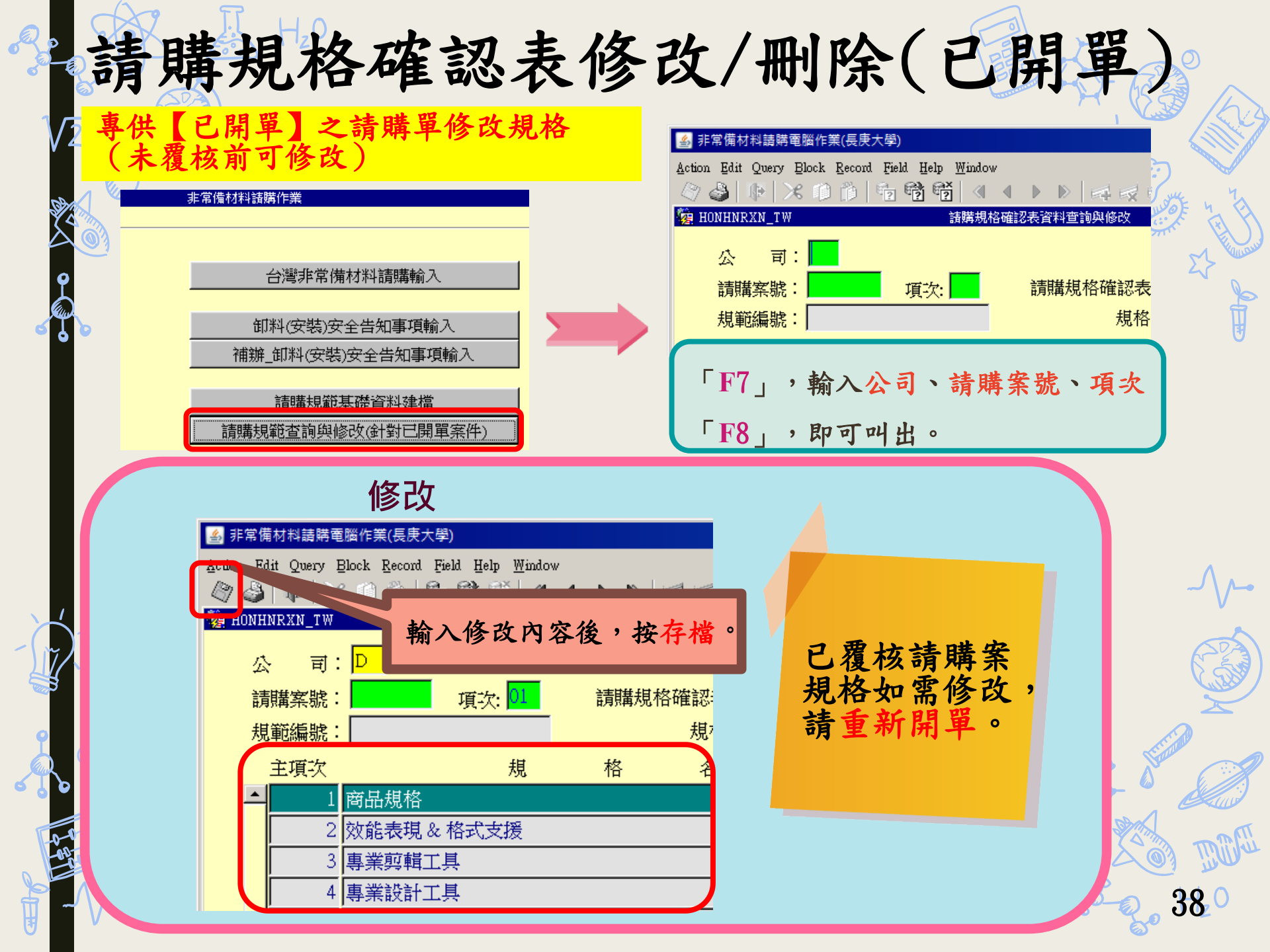